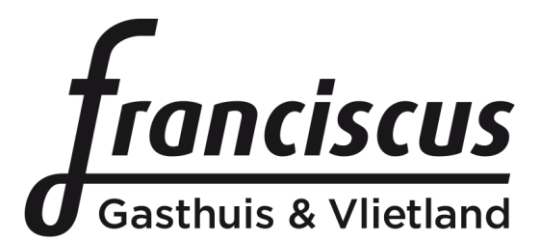

# Handleiding videoconsult via computer of laptop

## Inleiding

Uw behandelaar heeft voorgesteld uw volgende polikliniekafspraak als videoconsult uit te voeren. Dit betekent dat u het gesprek met uw behandelaar thuis of op een door u gekozen locatie achter een computer of laptop uitvoert en u niet naar het ziekenhuis hoeft te komen.

Wij vragen u om ruim voor het geplande videoconsult te testen of u alle voorbereidingen heeft getroffen en of alles werkt. In deze folder leest u hoe u dit kunt doen.

# Voorbereiding

Een videoconsult kunt u voeren via het patientenportaal. Hiervoor wordt het programma Skype gebruikt. U dient eerst met uw DigiD in te loggen in uw persoonlijke portaal voordat u gebruik kunt maken van een videoconsult. Op <u>www.franciscus.nl/mijnfranciscus</u> leest u meer over het patientenportaal en hoe u met DigiD + sms controle kunt inloggen.

# Voorwaarden

Voor de totstandkoming van de verbinding heeft u het volgende nodig:

- Een computer met een webcam of een laptop.
- Een internetverbinding waarmee bovenstaand apparaat verbonden is. We raden u aan om gebruik te maken van een wifi netwerk of vaste verbinding, anders betaalt u mogelijk kosten voor dataverbruik.
- Een rustige, goed verlichte plek om een vertrouwelijk gesprek te kunnen voeren en waar u toegang heeft tot het apparaat en de verbinding.

Technische voorwaarden

 Voor vaste computers en laptops geldt dat het besturingssysteem minstens Windows 7 of Macintosh OS X 10.7 moet zijn. Met oudere versies van Windows of Macintosh werkt Skype niet. Gebruik als browser Edge, internet Explorer 9 of hoger, Mozilla Firefox 64-bit, Safari of Chrome. Voor tablets en smartphones moet er minstens Android
4.0, iOS 7 of Windows Phone 8 op de tablet staan.

#### Een videoconsult houden

**Stap 1:** Ga naar <u>https://mijn.franciscus.nl</u> en log in met uw DigiD + SMS controle.

**Stap 2:** Klik in het menu bovenaan op 'Agenda'. Hier staan al uw geplande afspraken.

**Stap 3:** Klik in het menu aan de linkerkant op 'Videoconsult afspraken'. Hier staan al uw videoconsult afspraken.

**Stap 4:** Kies de afspraak en klik op de rode knop 'Aanwezigheid melden'.

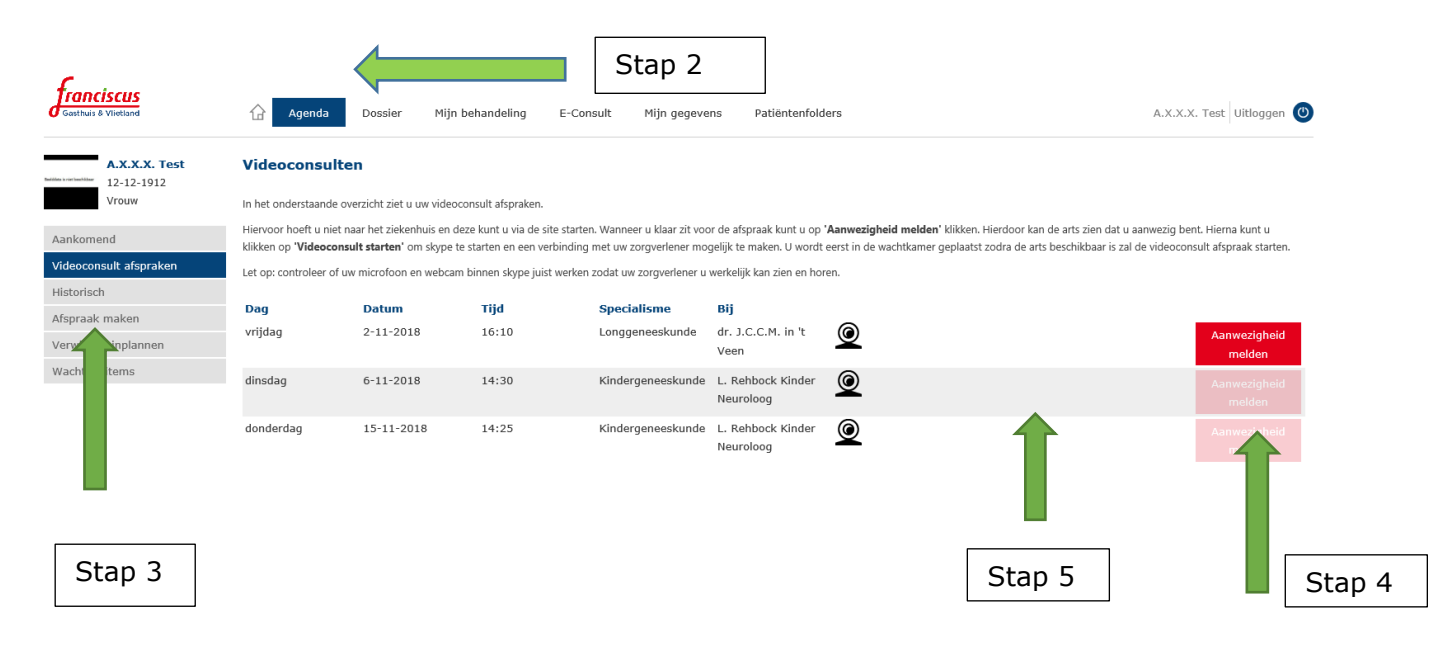

**Stap 5:** Klik nu op deze 'Start videoconsult' deze pop up verschijnt na aanklikken stap 4

**Stap 6:** Onderstaand scherm opent. Klik nu op 'Deelnemen met de app skype-vergaderingen (Web)'.

| Klaar! De vergadering wordt in een nieuw<br>venster geopend. |
|--------------------------------------------------------------|
| . Problemen met de app?                                      |
| Deelnemen met de app Skype-vergaderingen (web)               |
| Klik hier voor er ondersteuning.                             |
|                                                              |
| Stap 6                                                       |

Stap 7: U moet een bestandje downloaden

"skypeMeetingApp.msi" door op bestand opslaan te klikken. **Stap 8**: In het venster App-installatie programma wordt gedownload klik dan op "deel te nemen aan de vergadering". Waarschijnlijk staat er dan een scherm heb u de app geïnstalleerd? Klik dan op "Deelnemen aan de vergadering" Misschien krijgt u nog een scherm met toepassing starten kies dan voor Skype Meeting App "koppeling openen" **Stap 9:** Voer in het welkom scherm (Join the meeting) uw naam in en dan "deelnemen"

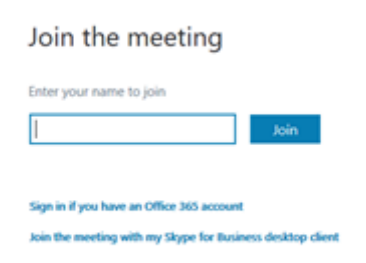

**Stap 10:** Het programma Skype is gestart en u wacht in digitale wachtkamer. Wanneer uw behandelaar zich ook aanmeldt voor het gesprek komt dit in het scherm te staan.

Zorg ervoor dat u het geluid en de camera heeft aanstaan, klik hiervoor op de camera en microfoon icoon. Deze staat standaard uit en moet worden aangezet. Wanneer de camera aanstaat ziet u in het blauwe scherm de live beelden van uw camera.

| *   |
|-----|
|     |
|     |
|     |
|     |
|     |
|     |
| oon |
|     |

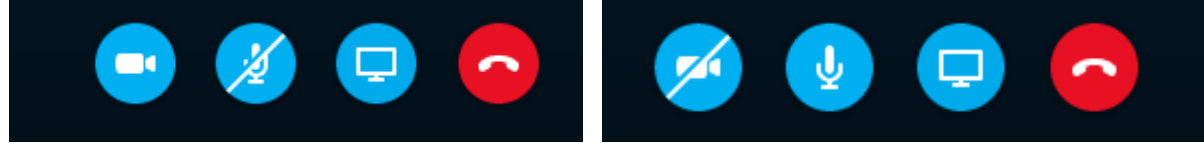

**Stap 11:** Uw behandelaar kan tijdens het videoconsult ook beelden, zoals röntgenfoto's, met u delen. Wanneer uw behandelaar stopt met het delen, klikt u op 'Werkgebied verbergen' zodat u uw behandelaar weer op het grote scherm kunt zien.

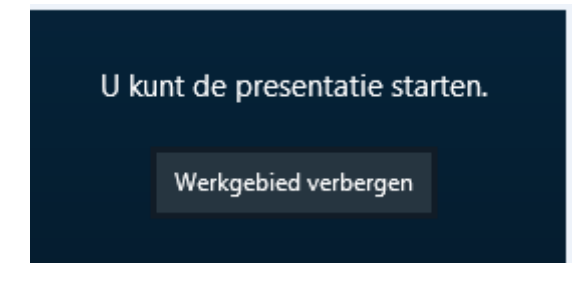

Mocht het probleem zich niet oplossen dan zal uw behandelaar u opbellen en wordt de videoconsult een telefonische consult.

Maart 2020